## Cooperativa San Giuseppe – società Cooperativa Sociale ONLUS - CFP SCAR

| Come fare | la PRENOTAZI | ONE COLLOQUI | su NUVOLA | - GENITORI |
|-----------|--------------|--------------|-----------|------------|
|-----------|--------------|--------------|-----------|------------|

| <ul> <li>Home</li> <li>Voti</li> <li>Assenze</li> <li>I) ENTRARE IN NUVOLA: https://nuvola.madisoft.it/login con le vostre credenziali</li> <li>Assenze</li> <li>CLICCARE SU COLLOQUI nell'elenco che comparirà a sinistra e poi</li> <li>Argomenti di lezione</li> <li>Compiti</li> <li>Calendario</li> <li>Calendario</li> <li>Eventi e documenti</li> <li>Calendario</li> <li>Eventi e documenti</li> <li>Colloqui</li> <li>Competitienti scrutinio</li> <li>Bacheche</li> <li>Ouestionari</li> <li>CLICCARE sull'orario preferito (si raccomanda la puntualità poi nel presentarsi al colloquio)</li> </ul>                                                                                                    |          |                                                                                               |                                                                                         |  |  |  |  |  |
|----------------------------------------------------------------------------------------------------|----------|-----------------------------------------------------------------------------------------------|-----------------------------------------------------------------------------------------|--|--|--|--|--|
| <ul> <li>voti</li> <li>Assenze</li> <li>Note</li> <li>CLICCARE SU COLLOQUI nell'elenco che comparirà a sinistra e poi</li> <li>Cliccare il tasto di colore BLU : Prenota un colloquio</li> <li>Cliccare il tasto di colore BLU : Prenota un colloquio</li> <li>Cliccare il tasto di colore BLU : Prenota un colloquio</li> <li>Calendario</li> <li>Eventi e documenti</li> <li>Materiale per docente</li> <li>Colloqui</li> <li>Prenota un colloquio</li> <li>4) COMPARE L'ELENCO DEI DOCENTI: CLICCARE sul docente per vedere la disponibilità di colloqui</li> <li>Cuestionari</li> <li>CLICCARE sull'orario preferito (si raccomanda la puntualità poi nel presentarsi al colloquio)</li> </ul>                                                      | *        | Home                                                                                          |                                                                                         |  |  |  |  |  |
| <ul> <li>Assenze</li> <li>Assenze</li> <li>Note</li> <li>CLICCARE SU COLLOQUI nell'elenco che comparirà a sinistra e poi</li> <li>CLICCARE SU COLLOQUI nell'elenco che comparirà a sinistra e poi</li> <li>Cliccare il tasto di colore BLU : Prenota un colloquio</li> <li>Cliccare il tasto di colore BLU : Prenota un colloquio</li> <li>Cliccare il tasto di colore BLU : Prenota un colloquio</li> <li>Colloqui Prenotati</li> <li>Prenota un colloquio</li> <li>Colloqui</li> <li>Occumenti scrutinio</li> <li>Bacheche</li> <li>Ouestionari</li> <li>CLICCARE sull'orario preferito (si raccomanda la puntualità poi nel presentarsi al colloquio)</li> </ul>                                                                                     | Ŧ        | Voti                                                                                          |                                                                                         |  |  |  |  |  |
| <ul> <li>Note</li> <li>Argomenti di lezione</li> <li>Compiti</li> <li>Compiti</li> <li>Calendario</li> <li>Eventi e documenti</li> <li>Materiale per docente</li> <li>Colloqui</li> <li>Pronota un colloquio</li> <li>Compenti scrutinio</li> <li>Bacheche</li> <li>Ocumenti scrutinio</li> <li>Bacheche</li> <li>Cuestionari</li> <li>CLICCARE SUI COLLOQUI nell'elenco che comparirà a sinistra e poi</li> <li>CLICCARE SUI COLLOQUI nell'elenco che comparirà a sinistra e poi</li> <li>CLICCARE SUI COLLOQUI nell'elenco che comparirà a sinistra e poi</li> <li>CLICCARE SUI COLLOQUI nell'elenco che comparirà a sinistra e poi</li> <li>CLICCARE sull'orario preferito (si raccomanda la puntualità poi nel presentarsi al colloquio)</li> </ul> | <b>.</b> | Assenze                                                                                       | 1) ENTRARE IN NUVOLA: <u>https://nuvola.madisoft.it/login</u> con le vostre credenziali |  |  |  |  |  |
| <ul> <li>Argomenti di lezione</li> <li>Compiti</li> <li>Calendario</li> <li>Eventi e documenti</li> <li>Materiale per docente</li> <li>Colloqui</li> <li>Documenti scrutinio</li> <li>Bacheche</li> <li>Coustionari</li> <li>CLICCARE sull'orario preferito (si raccomanda la puntualità poi nel presentarsi al colloquio)</li> </ul>                                                                                                    | 2        | Note                                                                                          | 2) CLICCARE SU COLLOQUI nell'elenco che comparirà a sinistra e poi                      |  |  |  |  |  |
| <ul> <li>3) Cliccare il tasto di colore BLU : Prenota un colloquio</li> <li>3) Cliccare il tasto di colore BLU : Prenota un colloquio</li> <li>Calendario</li> <li>Eventi e documenti</li> <li>Materiale per docente</li> <li>Colloqui</li> <li>Prenota un colloquio</li> <li>Colloqui</li> <li>Prenota un colloquio</li> <li>4) COMPARE L'ELENCO DEI DOCENTI: CLICCARE sul docente per vedere la disponibilità di colloqui</li> <li>Ouestionari</li> <li>5) CLICCARE sull'orario preferito (si raccomanda la puntualità poi nel presentarsi al colloquio)</li> </ul>                                                                                                    |          | Argomenti di lezione                                                                          |                                                                                         |  |  |  |  |  |
| <ul> <li>Calendario</li> <li>Eventi e documenti</li> <li>Materiale per docente</li> <li>Colloqui</li> <li>Prenota un colloquio</li> <li>Colloqui</li> <li>A) COMPARE L'ELENCO DEI DOCENTI: CLICCARE sul docente per vedere la disponibilità di colloqui</li> <li>Questionari</li> <li>CLICCARE sull'orario preferito (si raccomanda la puntualità poi nel presentarsi al colloquio)</li> </ul>                                                                                                    | AB.      | Compiti                                                                                       | 3) Cliccare il tasto di colore BLU : Prenota un colloquio                               |  |  |  |  |  |
| <ul> <li>Eventi e documenti</li> <li>Materiale per docente</li> <li>Colloqui</li> <li>Prenota un colloquio</li> <li>Colloqui</li> <li>Occumenti scrutinio</li> <li>Bacheche</li> <li>Colloqui</li> <li>Colloqui</li> </ul>                                                                                                    |          | Calendario                                                                                    |                                                                                         |  |  |  |  |  |
| <ul> <li>Materiale per docente</li> <li>Colloqui</li> <li>Documenti scrutinio</li> <li>Bacheche</li> <li>Ouestionari</li> <li>CLICCARE sull'orario preferito (si raccomanda la puntualità poi nel presentarsi al colloquio)</li> </ul>                                                                                                    |          | Eventi e documenti                                                                            | Colloqui prenotati                                                                      |  |  |  |  |  |
| <ul> <li>Colloqui</li> <li>Documenti scrutinio</li> <li>Bacheche</li> <li>COMPARE L'ELENCO DEI DOCENTI: CLICCARE sul docente per vedere la disponibilità di colloqui</li> <li>Questionari</li> <li>CLICCARE sull'orario preferito (si raccomanda la puntualità poi nel presentarsi al colloquio)</li> </ul>                                                                                                    | <b>6</b> | Materiale per docente                                                                         | Prenota un colloquio                                                                    |  |  |  |  |  |
| <ul> <li>Documenti scrutinio</li> <li>Bacheche</li> <li>Questionari</li> <li>CLICCARE sull'orario preferito (si raccomanda la puntualità poi nel presentarsi al colloquio)</li> </ul>                                                                                                    | •        | Colloqui                                                                                      |                                                                                         |  |  |  |  |  |
| <ul> <li>Bacheche</li> <li>Colloqui</li> <li>Questionari</li> <li>CLICCARE sull'orario preferito (si raccomanda la puntualità poi nel presentarsi al colloquio)</li> </ul>                                                                                                    | Ē        | Documenti scrutinio                                                                           | 4) COMPARE L'ELENCO DEL DOCENTI: CLICCARE sul decente per vedere la disponibilità di    |  |  |  |  |  |
| <ul> <li>Questionari</li> <li>CLICCARE sull'orario preferito (si raccomanda la puntualità poi nel presentarsi al colloquio)</li> </ul>                                                                                                    |          | Bacheche                                                                                      | colloqui                                                                                |  |  |  |  |  |
| 5) CLICCARE sull'orario preferito (si raccomanda la puntualità poi nel presentarsi al colloquio)                                                                                                    | 8        | Questionari                                                                                   |                                                                                         |  |  |  |  |  |
|                                                                                                    |          | 5) CLICCARE sull'orario preferito (si raccomanda la puntualità poi nel presentarsi al colloqu |                                                                                         |  |  |  |  |  |

Seleziona l'orario per prenotare un colloquio Ricerca...
Da A Inserisci data Celeziona...
Corca
Cancella filtri
23 novembre 2020
10:00 10:15 10:30 10:45 11:00 11:15 11:30 11:45
ISmin ISmin IS

## 6) **CONFERMARE LA PRENOTAZIONE (Il colloquio ora comparirà come prenotato)**

|                                                        | Colloqui prenotati                                                          | Coll                   | oqui prepotati                                                                            |   |  |  |
|--------------------------------------------------------|-----------------------------------------------------------------------------|------------------------|-------------------------------------------------------------------------------------------|---|--|--|
| Cliccando sopra                                        | 23 novembre 2020<br>prova cfpscar<br>10:00 LINGUA ITALIANA<br>15 min ONLINE | Prenot<br>23 noven     | Colloquio con prova cfpscar<br>23 novembre 2020 10:00<br>Luogo<br>ONLINE                  | × |  |  |
|                                                        | Colloquio Individuale                                                       | <b>10:00</b><br>15 min | Tipologia<br>Colloquio individuale<br>Annotazioni<br>https://meet.google.com/zjz-naqy-xkz |   |  |  |
| compare in ANNOTAZIONI il <i>link di GOOGLE MEET</i> : |                                                                             |                        |                                                                                           |   |  |  |

7) Per ANNULLARE una prenotazione cliccare sull'icona :

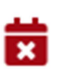

8) Se il docente annulla o modifica il colloquio riceverete una email e potrete controllare sul registro la modifica.

La segreteria è a disposizione per supporto dalle 08:00 alle 13.00 dal lunedì al venerdì al n. 0365.556166